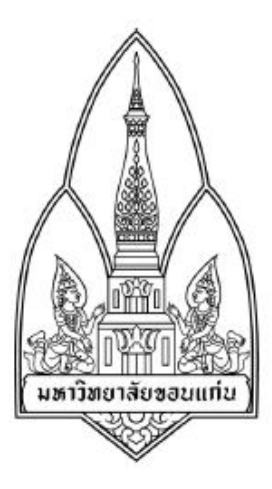

## Department of Computer Science Faculty of Science Khon Kaen University

Security tool :: Lockify

#### จัดทำโดย

| 1. | นางสาวจิรัฐติกาล | กันตีมูล     | 563020204-4 |
|----|------------------|--------------|-------------|
| 2. | นางสาวพิชญาภา    | มาประจวบ     | 563020221-4 |
| 3. | นางสาวอภิญญา     | ลิ้มเจริญ    | 563020239-5 |
| 4. | นางสาวอรวรรณ     | เพิ่มกลาง    | 563020240-0 |
| 5. | นายธนวิทย์       | ทัตตะกิตติยา | 563020762-0 |

Sec.2 Group.16

สาขาวิชา เทคโนโลยีสารสนเทศและการสื่อสาร

322 376 Information and Communication Technology Security

# Lockify

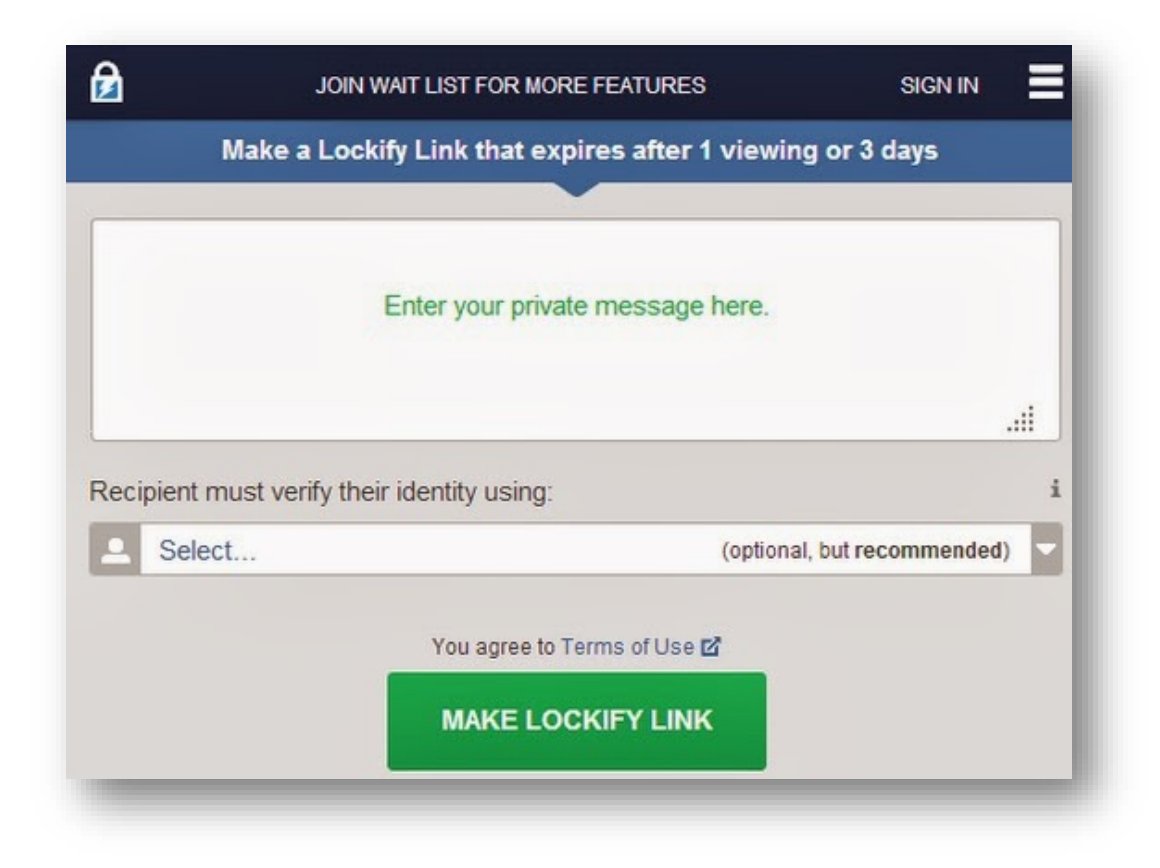

โปรแกรม Lockify เป็นเครื่องมือที่ให้ความปลอดภัยในการส่งข้อมูลหรือข้อความส่วนตัว การทำงาน ของโปรแกรมนี้จะใช้เพียงอีเมล chat sms เท่านั้น ซึ่ง Lockify จะสร้างความมั่นใจให้กับผู้ใช้งาน โดยข้อมูล หรือข้อความของผู้ใช้งานจะถูกเข้ารหัสบนเครื่องของผู้ใช้ และจะไม่ถูกส่งไปยัง server แบบไม่ได้เข้ารหัส ผู้ใช้งานจะเป็นผู้ถือคีย์ในรูปแบบของ lockify link ซึ่งผู้ใช้งานสามารถแชร์ไปให้ใครก็ได้ และเมื่อลิงค์ของ Lockify หมดอายุตามระยะเวลาที่กำหนดหรือจำนวนครั้งที่เข้าดู ตัว lockify จะทำการลบข้อมูลที่เข้ารหัสของ ผู้ใช้งาน

#### <u>ฟีเจอร์ของ lockify</u>

- การเข้ารหัสแบบหลายชั้น รวมทั้ง HTTPS เพื่อความลับสุดยอดและเข้ารหัสแบบ AES-256 ตลอด เส้นทาง

- ข้อความของคุณจะไม่ถูกเผยแพร่ใน cloud

- เป็น open source ทำงานร่วมกับเครื่องมือพัฒนาชื่อดังอย่าง OpenSSL

- สามารถใช้ได้ทุกรูปแบบที่คุณมีและระบบการสื่อสารในอนาคต

- email chat sms ต่างๆ

- ผู้รับต้องทำการยืนยันตัวตนโดยผ่าน email twitter รหัสผ่าน หรือคำถามเพื่อความปลอดภัยของ พวกเขา

- ข้อมูลที่เข้ารหัสของคุณจะถูกลบจาก server หลังจากมีการเปิดดู 1 ครั้งหรือ 3 วันหลังได้รับ (ระบบจะลบข้อมูลหากมีการทำอย่างใดอย่างหนึ่งก่อน)

- ไม่ต้องลงทะเบียน ฟีเจอร์ที่จะใส่เพิ่มเข้ามาเร็วๆนี้

- ติดตามสถานะทุกอย่างที่เกิดขึ้นกับลิงค์ lockify ของคุณ

- จะได้รับ email ตอบกลับหลังจากลิงค์มีการเปิด หมดอายุ อื่นๆ

- เปลี่ยนเวลาหมดอายุของลิงค์ได้

- ติดฉลากให้ลิงค์ ทำให้คุณสามารถบอกลิงค์ (แค่บางส่วน) ได้ง่ายขึ้น

### <u>การติดตั้ง และใช้งาน Lockify</u>

\*\* ในการใช้งาน Lockify ผู้ใช้งานต้องมี Google Chrome เพราะ lockify เป็นส่วนเสริมของ Google Chrome ซึ่งสามาร Download Google Chrome ได้ที่ https://support.google.com/chrome/ answer/95346?hl=th

| Chrome       | e ความช่วยเหลือ                                                                                                    | CHROME 🏵 ฟอร์มความช่วยเพ                                     |
|--------------|----------------------------------------------------------------------------------------------------|--------------------------------------------------------------|
| ติดสั้ง Chro |                                                                                                    |                                                              |
|              |                                                                                                    | ติดตั้ง Chrome                                               |
|              | ดาวน์โหลดและติดตั้ง Google Chrome                                                                                   | นาวบโหลดและดิณตั้ง Google Chrome                             |
|              | Goode Chrome เป็นน้ำแนราว์เซลร์ฟรีสำหรับคลบตัวของรัวไปซ์ Windows. Mac และ Linux นอกรากนี้ คะแม้งสามารถอิตตั้ง Goode | ตัดตัด Chrome แรกของฟาลก่าวน Windows<br>อัปเดต Google Chrome |
|              | Chrome บนอุปกรณี Android หรือ iOS ได้อีกด้วย                                                                        |                                                              |
|              | ดาวปโหลด CHROME                                                                                                    |                                                              |
|              | ดิดตั้ง Chrome บนคอมพิวเตอร์                                                                                        |                                                              |
|              | Windows 👻                                                                                                    |                                                              |
|              | Mac                                                                                                    |                                                              |
|              | Linux 👻                                                                                                    |                                                              |
|              |                                                                                                    |                                                              |

หลังจากติดตั้ง Google Chrome เสร็จเรียบร้อยแล้ว ให้ทำการ Download Lockify จาก Chrome Web Store :: https://chrome.google.com/webstore/category/apps?hl=th แล้วทำตาม ขั้นตอนดังภาพต่อไปนี้

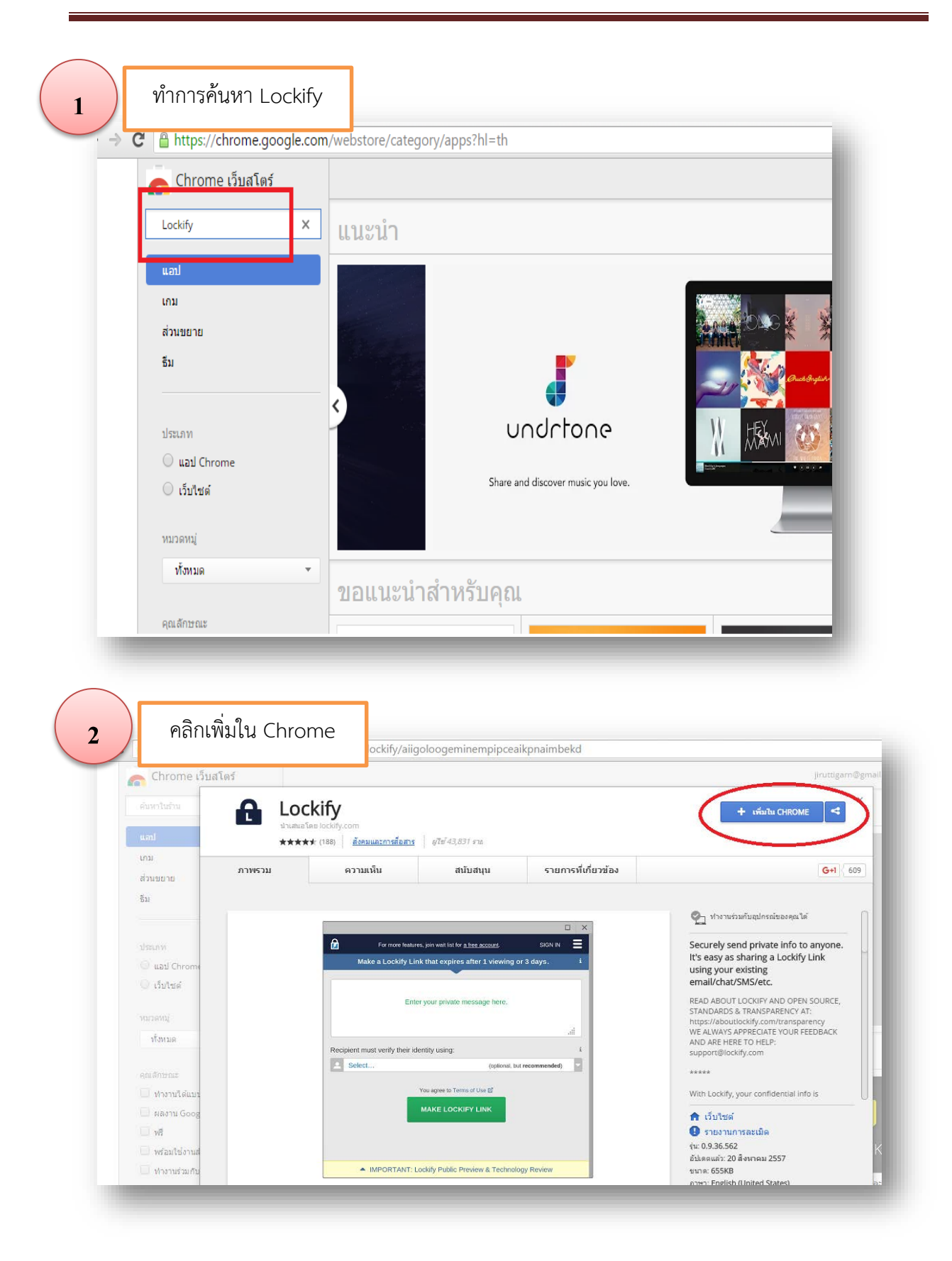

ทำการค้นหา Lockify 3 C 🔒 https://chrome.google.com/webstore/detail/lockify/aiigoloogeminempipceaikpnaimbekd Chrome เว็บสโตร์ × jiruttigarn@gmail.com 🔻 🖨 เพิ่ม "Lockify" หรือไม่ A กำลังตรวจสอบ... < Lockify ★★★★★ (188) สังคมและการสื่อสาร เพิ่มแอป ยกเล็ก 1011 ความเห็น กรทีเกียวข้อง G+1 609 สนับสนุน ภาพรวม ส่วนขยาย ธีม 🐑 ท่างานร่วมกับอุปกรณ์ของคุณได้ Securely send private info to anyone. It's easy as sharing a Lockify Link using your existing email/chat/SMS/etc. 5 es, join wait list for <u>a free account</u>. ke a Lockify Link that expires after 1 viewing or 3 day 🔘 แลป Ch 🔘 เว็บไซต์ READ ABOUT LOCKIFY AND OPEN SOURCE, STANDARDS & TRANSPARENCY AT: https://aboutlockify.com/transparency WE ALWAYS APPRECIATE YOUR FEEDBACK AND ARE HERE TO HELP: support@lockify.com ทั้งหมด ent must verify their identity using: Recipient mu \*\*\*\*\* 🗍 ฟางานใต้แร With Lockify, your confidential info is เว็บไซต์
 รายงานการละเบิด
 รายงานการละเบิด
 ร่น 0.9.36.562
 อันดะแต้ว 20 สิงหาคม 2557
 ขนาด: 655KB
 ภาษา: English (United States) 🔲 ผลงาน Go 1 W5 🔲 พร้อมใช่งาน 🗍 ท่างานร่วมกับ ะรายการ ฟรี

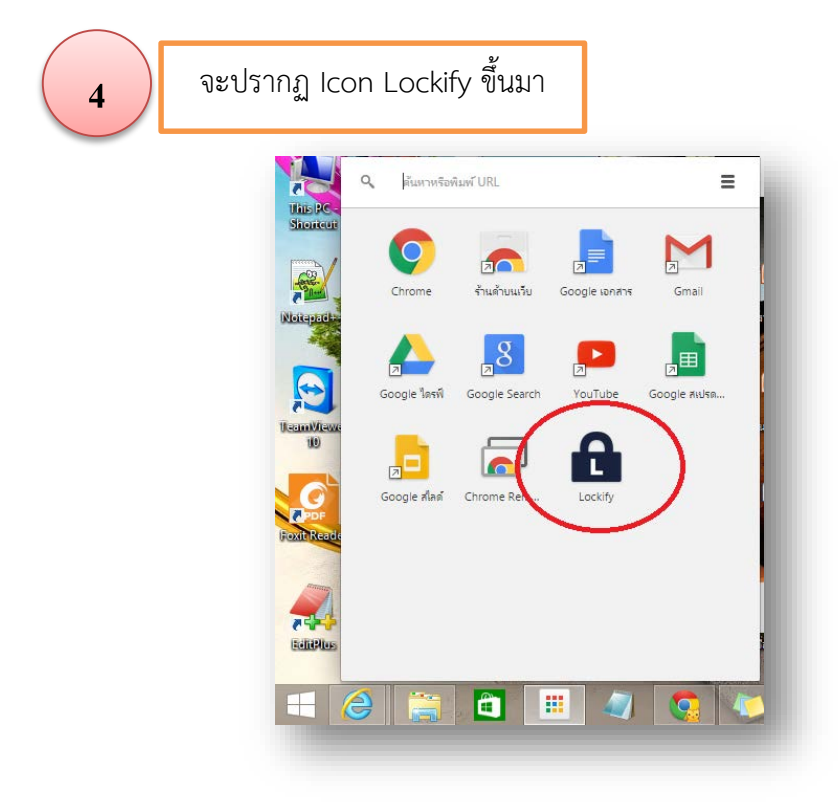

| ENU                                                 |                                                     | ign in |  |
|-----------------------------------------------------|-----------------------------------------------------|--------|--|
| Make a Lo                                           | ockify Link that expires after 1 viewing or 3 days. | i      |  |
| 1                                                   | Enter your private message here.                    |        |  |
| Require your recipient verify their identity using: |                                                     |        |  |
| Select                                              | (optional, but recommended                          | d) 🤝   |  |
|                                                     | + More Link Options                                 |        |  |
|                                                     | You agree to Terms of Use 🗹                         |        |  |
|                                                     | MAKE LOCKIFY LINK                                   |        |  |
|                                                     |                                                     |        |  |

|                      |                                                        |                             | GN IN |
|----------------------|--------------------------------------------------------|-----------------------------|-------|
| Make a Lock          | ify Link that expires afte                             | r 1 viewing or 3 days.      | (j    |
|                      | Enter your private mes                                 | sage here.                  |       |
| ire your recipient y | verify their identity using:                           |                             | -     |
| Select               | ion, the teening cong.                                 | (optional, but recommended) | -     |
|                      | 🕂 More Link Opt                                        | tions                       |       |
|                      | You agree to Terms of                                  | Use 🗹                       |       |
|                      | MAKE LOCKIFY                                           | LINK                        |       |
|                      | More Link Opt<br>You agree to Terms of<br>MAKE LOCKIFY | tions<br>Use ස්<br>LINK     |       |

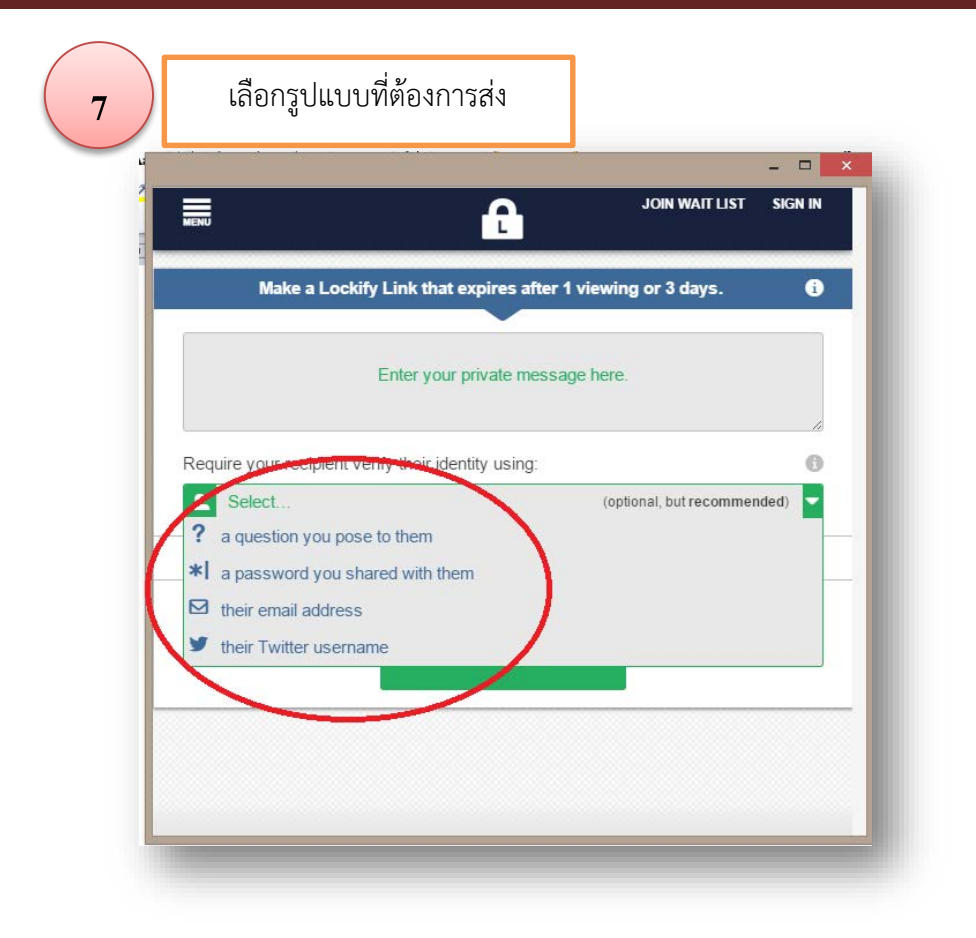

## <u>ตัวอย่างการใช้งาน</u>

| <b>a a</b>  |                       |        |
|-------------|-----------------------|--------|
| กรณ์เลือกรา | ແບບບອງຄາມຄາງຄາງຄາງຄາງ | e-mail |
|             |                       |        |

| MENU                                |                                                               | SIGN |
|-------------------------------------|---------------------------------------------------------------|------|
| Make a Lockify Link                 | that expires after 1 viewing or 3 days.                       |      |
| Please add a message.               |                                                               |      |
| Happy birthday.<br>\\( =_=)//       | s to reveal message                                           |      |
| Require recipient verify identity u | using:                                                        |      |
| L Select                            | (optional, but recommen                                       | ded) |
|                                     | + More Link Options                                           |      |
| Y                                   | ou agree to Terms of Use 🗳                                    |      |
| N                                   | NAKE LOCKIFY LINK                                             |      |
| , n                                 |                                                               |      |
| Y                                   | More Link Options ou agree to Terms of Use  MAKE LOCKIFY LINK |      |

|         | 8                                       | Lockify Extensi   | on                    | - 🗆 🗙      |
|---------|-----------------------------------------|-------------------|-----------------------|------------|
|         | เลือกประเภทกา                           | รยืนยันตัวตนผ่าน  | E-mail                | ST SIGN IN |
|         |                                         |                   | days.                 | i          |
|         | tana intaka<br>1 p                      | Press to reveal m | essage                |            |
| 14<br>J | Require recipient verify                | identity using:   |                       | 0          |
|         | Select                                  |                   | (optional, but recomm | nended) 🧧  |
|         | -? a question you pos                   | se to them        |                       |            |
|         | Their email address                     | hared with them   |                       |            |
|         | <ul> <li>their Twitter usern</li> </ul> | ame               |                       |            |
| -       |                                         |                   |                       |            |
|         |                                         |                   |                       |            |
|         |                                         |                   |                       |            |
|         |                                         |                   |                       |            |
|         |                                         |                   |                       |            |

| MENU                                                                      | WAIT LIST                                         | i sign in |
|---------------------------------------------------------------------------|---------------------------------------------------|-----------|
| Make a Loci                                                               | kify Link that expires after 1 viewing or 3 days. | i         |
| $\begin{array}{c} c_{\rm max} = 1 + 0 + 0 \\ c_{\rm max} = 0 \end{array}$ | Press to reveal message                           |           |
| Require recipient verify                                                  | identity using:                                   | 6         |
| ☑ their email addres                                                      | 55                                                | -         |
| Recipient's email:                                                        |                                                   | C         |
| i.aom.soso@gmail.co                                                       | m                                                 |           |
|                                                                           | + Important: Please read.                         |           |
|                                                                           | + More Link Options                               |           |
|                                                                           | You agree to Terms of Use 🗹                       |           |
|                                                                           |                                                   |           |

ปรากฏลิงค์ที่ Lockify ได้ทำการเข้ารหัสข้อความไว้ เป็นลิงค์ที่จะใช้แชร์ไปให้ผู้รับที่ได้รับการระบุไว้ข้างต้น

|                          | LOCI                                                             | KED                                                              |                                | 0    |
|--------------------------|------------------------------------------------------------------|------------------------------------------------------------------|--------------------------------|------|
|                          | Copy & send Link ho                                              | wever you want.                                                  |                                | 0    |
| (                        | identity using                                                   | your email.)                                                     |                                |      |
| Want to be notifie<br>mo | COPY<br>ed when your Link is acce<br>ore are free with a Lockify | LINK<br>essed, expires, etc? Th<br>account. <u>Join the wait</u> | iat feature & i<br><u>list</u> | many |

4

| 5 ทำการส่ง ลิงค์ให้ผู้รับผ่าน e-mail                                                                                                    |
|----------------------------------------------------------------------------------------------------|
| Jiruttigarn Gunteemoon <jiruttigarn@gmail.com> 23:57 (0 นาทีที่ผ่านมา) ☆ ▲ •</jiruttigarn@gmail.com>                                                                                                    |
| thtps://lockify.com/d#91WjUHLj6873M-RdKLAh51MOdGZeE1j3vmQ2/5HcwA8     (This secure Link will expire after 3 days or 1 viewing. You'll need to verify your identity using your email.)                                                                                                    |
|                                                                                                    |
|                                                                                                    |
| 6 เมื่อผู้รับได้รับ e-mail จากต้นทางแล้วทำการคลิกเข้าลิงค์ที่ได้รับ แล้ว กด continue                                                                                                    |
|                                                                                                    |
| LOCKED<br>Someone wants to securely share private info with you.                                                                                                    |
| You agree to Terms of Use @<br>CONTINUE >                                                                                                    |
| Never follow a link from an untrusted source.      What's Lockily? How does this work?                                                                                                    |
| So For added security & features, install the Lockity Chrome App. Learn more C                                                                                                    |
|                                                                                                    |
| + Feedback Terms & Privacy & Security & 🎔 🖬 O Luckity                                                                                                    |
|                                                                                                    |
|                                                                                                    |
| 7 ยืนยัน E-mail ตัวเองแล้วกด CHECK FOR AUTHORIZATION                                                                                                    |
| M noosenuuru (71) - Laoma: ×       A Lock/c/: Socurety and um         M noosenuuru (71) - Laoma: ×       A Lock/c/: Socurety and um         M noosenuuru (71) - |
| JOIN WAIT LIST SIGN IN                                                                                                    |
| VERIFY YOUR IDENTITY                                                                                                    |
| By receiving a code at your email matching:                                                                                                    |
|                                                                                                    |
| Donthave a matching email address? Please contact the Lockity Link's creator.     We will neither share your email address nor use it for any other purpose.                                                                                                    |
|                                                                                                    |
|                                                                                                    |
| + Feedback Terms 🖞 Privacy 🛐 Security 🖆 💓 🚺 O Loddity                                                                                                    |
|                                                                                                    |

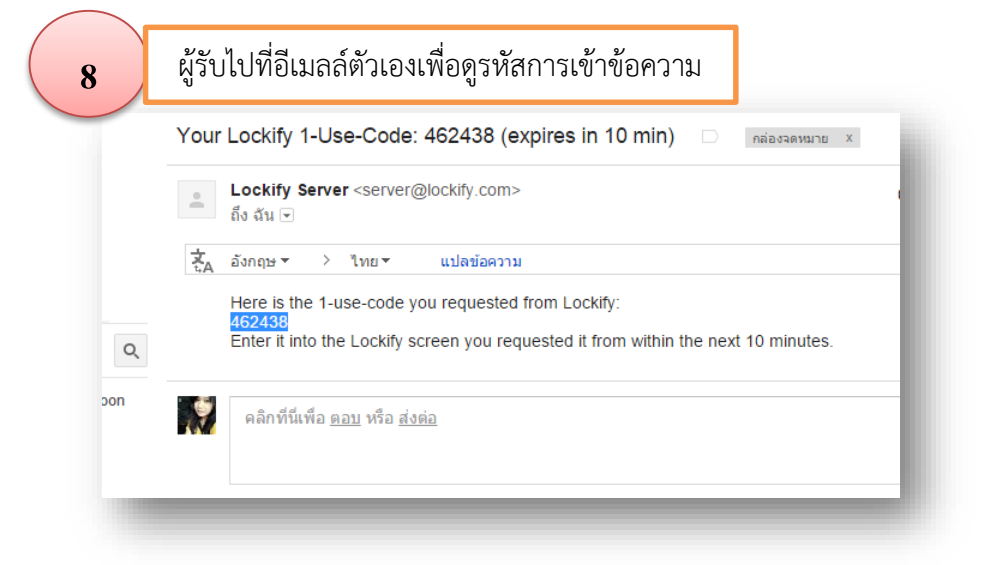

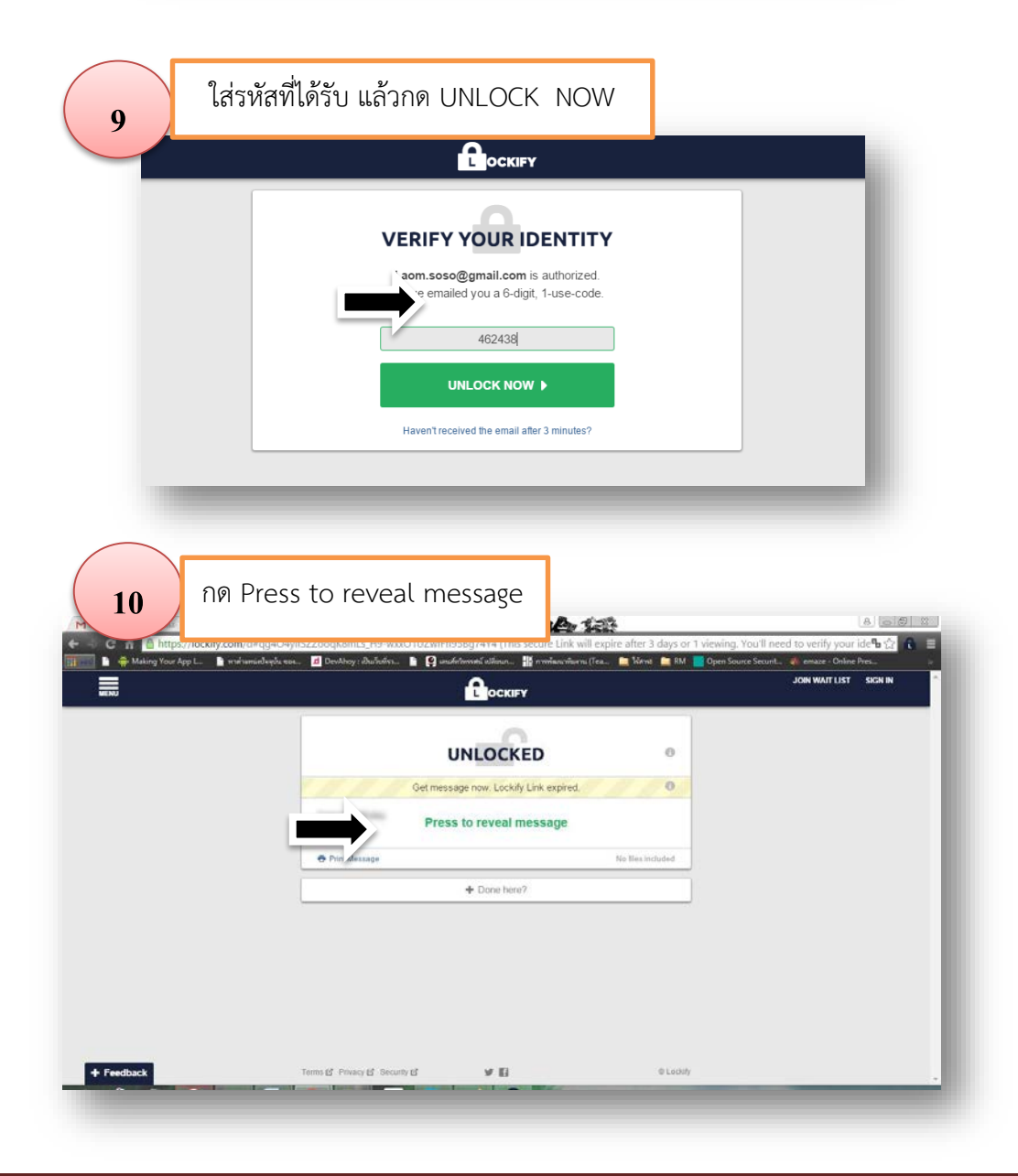

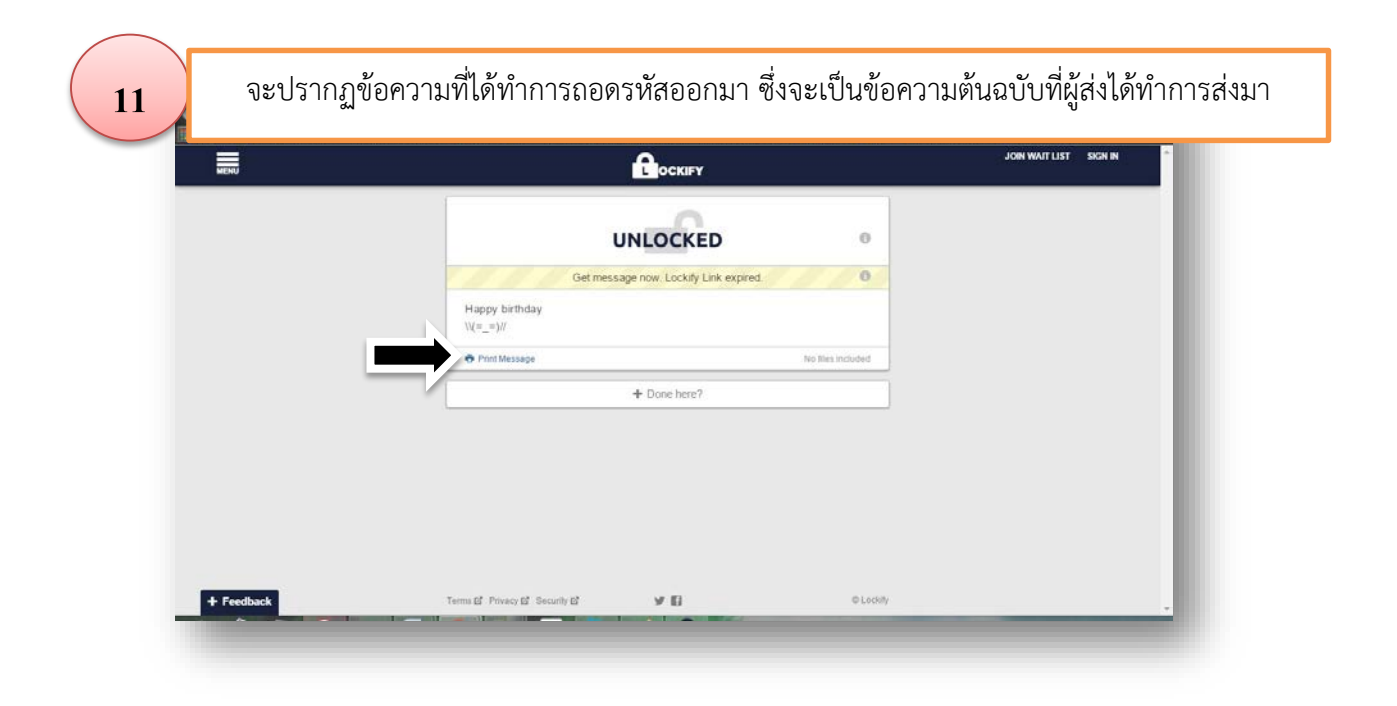

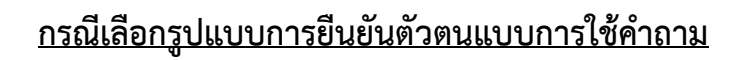

| 8                             | Lockify Extension -                             |
|-------------------------------|-------------------------------------------------|
| MENU                          |                                                 |
| Make a Locki                  | fy Link that expires after 1 viewing or 3 days. |
| Please add a message.         |                                                 |
| Happy birthday.<br>\\( =_=)// | Press to reveal message                         |
| Require recipient verify in   | dentity using:                                  |
| Select                        | (optional, but recommended)                     |
|                               | + More Link Options                             |
|                               | You agree to Terms of Use 🖾                     |
|                               | MAKE LOCKIFY LINK                               |
|                               |                                                 |

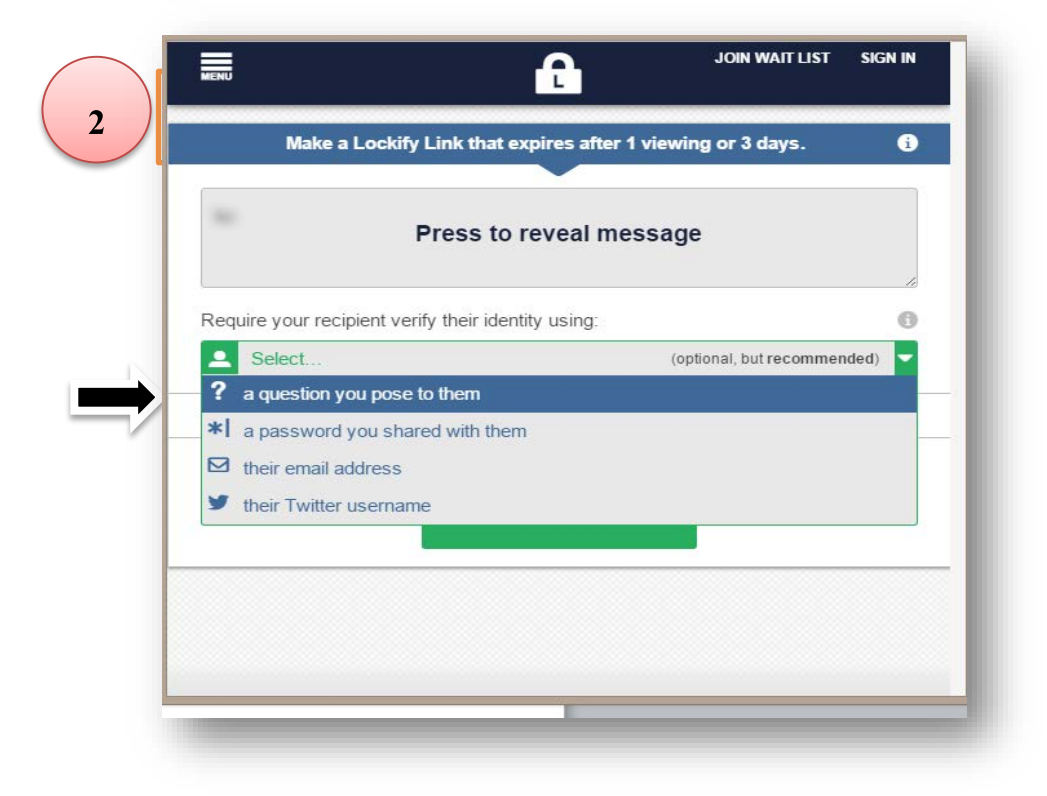

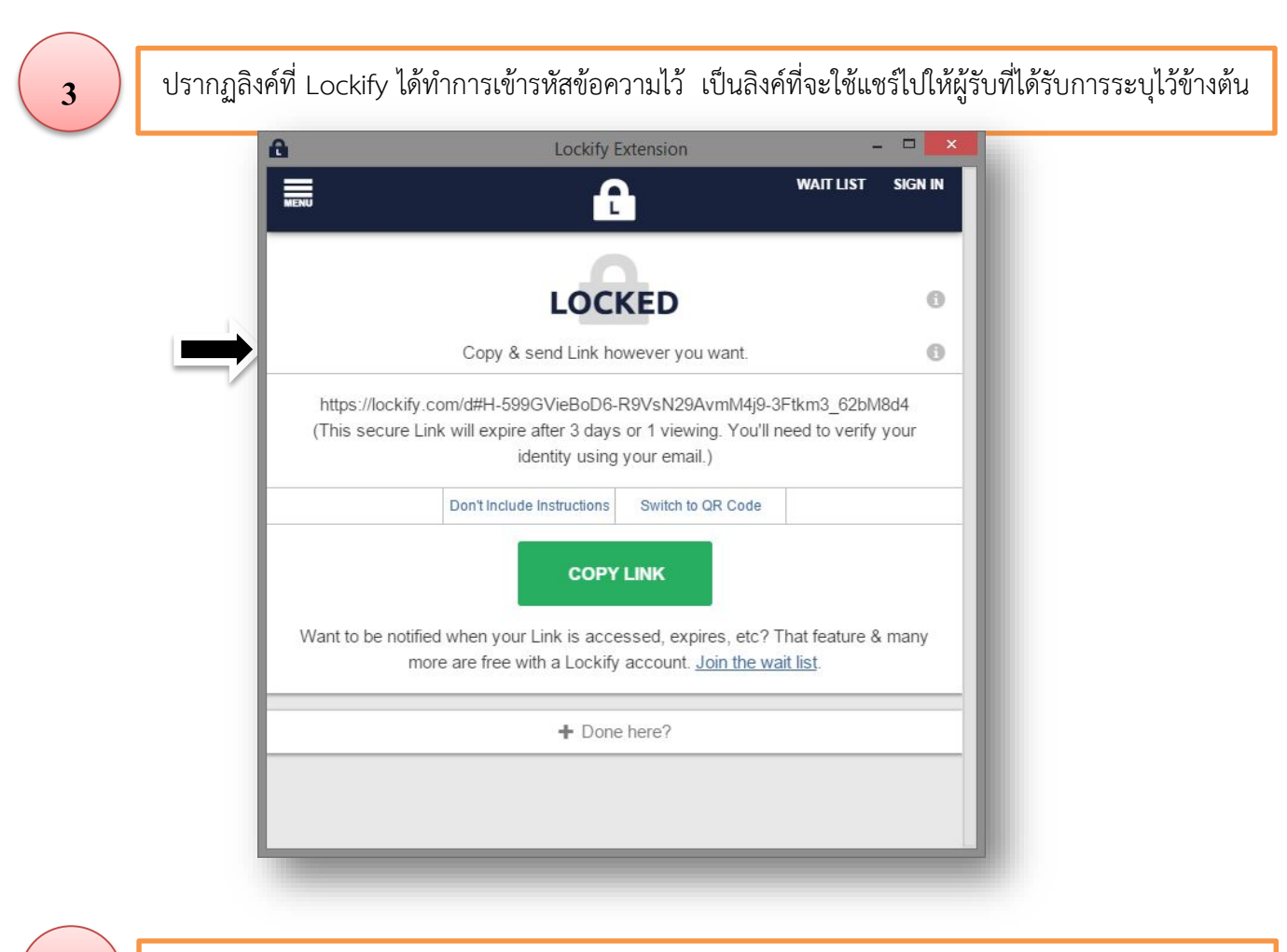

เมื่อผู้รับได้รับลิงค์แล้ว ให้ทำการคลิกที่ลิงค์นั้น แล้วทำการตอบคำถามหรือใส่รหัสที่เป็นรหัสลับเฉพาที่ทราบ เพียงผู้ส่งและผู้รับเท่านั้น แล้วกด UNLOCK NOW

| MENU       |                                                            | JOIN WAIT LIST SIGN IN |
|------------|------------------------------------------------------------|------------------------|
|            |                                                            |                        |
|            | By answering the Link creator's question:                  |                        |
|            | 1+1                                                        |                        |
|            |                                                            |                        |
|            | Don't know the answer? Contact the Lockify Link's creator. |                        |
|            |                                                            |                        |
|            |                                                            |                        |
|            |                                                            |                        |
| + Feedback | Terms 🗗 Privacy 🗗 Security 🗗 🔰 😭                           | © Lockity              |

4

| 5 | กด Press to re                                                 | eveal message                                                                                                  |                                                                                                    |                                                           |                                                                                                |
|---|----------------------------------------------------------------|----------------------------------------------------------------------------------------------------|----------------------------------------------------------------------------------------------------|-----------------------------------------------------------|------------------------------------------------------------------------------------------------|
|   | M naostemunu (72) - Leomus 🛪 🔒 Lockily dec                     | urely and sime . *                                                                                             | THE STATES INCOMEN                                                                                                    | 部                                                         | 8 60 2                                                                                         |
| ÷ | 🗢 🗢 🗗 📸 https://lockify.com/d                                  | #qg4O4ylfSZZooqK8mLs_H9-wxxO1t<br>กมประวัน ของ 🖪 DevAhoy: เป็นกับร์กา 🗎                                        | JZwiFf195Bg74Y4 (This secure Link will (<br>🔋 และดีตั้งกรรดมี แล้ดนก 🔢 การกัดกระทัมดาน (To                                                                                                    | expire after 3 days or 1 viewir<br>ea 🚞 Wirns 🧰 RM 🔜 Open | ng.You'll need to verify your ide 🖥 🏠 🗧 🗮<br>Source Securt 🌾 emaze - Online Pres 🛛 🔒           |
|   | MENU                                                           |                                                                                                    |                                                                                                    |                                                           | JOIN WAIT LIST SIGN IN                                                                         |
|   |                                                                |                                                                                                    |                                                                                                    |                                                           |                                                                                                |
|   |                                                                | 6                                                                                                    | UNLOCKED                                                                                                    | 0                                                         |                                                                                                |
|   |                                                                | Tages Strengt                                                                                                  | Press to reveal message                                                                                                    |                                                           |                                                                                                |
|   |                                                                | Print Message                                                                                                  | <b>-</b>                                                                                                    | No tiles included                                         |                                                                                                |
|   |                                                                |                                                                                                    | + Done here?                                                                                                    |                                                           |                                                                                                |
|   |                                                                |                                                                                                    |                                                                                                    |                                                           |                                                                                                |
|   |                                                                |                                                                                                    |                                                                                                    |                                                           |                                                                                                |
|   |                                                                |                                                                                                    |                                                                                                    |                                                           |                                                                                                |
|   |                                                                |                                                                                                    |                                                                                                    |                                                           |                                                                                                |
|   |                                                                |                                                                                                    |                                                                                                    |                                                           |                                                                                                |
|   | + Feedback                                                     | Terms & Privacy & Security &                                                                                   | A El                                                                                                    | © Lockity                                                 |                                                                                                |
|   |                                                                |                                                                                                    |                                                                                                    |                                                           |                                                                                                |
|   |                                                                |                                                                                                    |                                                                                                    |                                                           |                                                                                                |
|   |                                                                |                                                                                                    |                                                                                                    |                                                           |                                                                                                |
|   |                                                                |                                                                                                    |                                                                                                    |                                                           |                                                                                                |
| 6 | วะปรากฏข้อความที่                                              | ได้ทำการถอดรหัส                                                                                                | ออกมา ซึ่งจะเป็นข้อ                                                                                                    | อความต้นฉบับ                                              | ที่ผู้ส่งได้ทำการส่งมา                                                                         |
| 6 | าะปรากฏข้อความที่                                              | ได้ทำการถอดรหัส                                                                                                | ออกมา ซึ่งจะเป็นข้อ                                                                                                    | อความต้นฉบับ                                              | ที่ผู้ส่งได้ทำการส่งมา<br>เกษารถเนระระเบ                                                       |
|   | าะปรากฏข้อความที่<br>ng Your App L. 🍙 หล่ามหน่งใจอุบัน ธอะ.    | ได้ทำการถอดรหัส<br>- 🛛 DevAkey: มันbaira 👔 😫 เ                                                                 | ออกมา ซึ่งจะเป็นข้อ<br>คนครัพชสม รมโยนก 🔐 กรรด์และรมันรรม (                                                                                                    | อความต้นฉบับ<br>Team Ways M                               | ที่ผู้ส่งได้ทำการส่งมา<br>Open Source Securt 🔌 emaze - Online Pres<br>JOIN WAIT LIST SIGN IN   |
|   | าร Your App L 🗈 หาต่างหนังวิลมุบัน ของ                         | ได้ทำการถอดรหัส<br>. 🖻 DevAhoy: เป็นทังที่จะ. 💧 😫 เ                                                            | ออกมา ซึ่งจะเป็นข้อ<br>พนต์วัทรรณ์ เมโยนา 🏦 การรัดแรงชันราน (<br>ெскเรา                                                                                                    | อความต้นฉบับ<br>เ๛ พพะ พ                                  | ที่ผู้ส่งได้ทำการส่งมา<br>Open Source Securt 🔌 emaze - Online Pres<br>JOIN WAIT LIST SIGN IN   |
|   | วะปรากฏข้อความที่<br>ng Your App L 🗈 หาสำเสนไสประยัน ของ       | ได้ทำการถอดรหัส<br>DevAhoy: มันมันทัวม 🍙 😝 เ                                                                   | ออกมา ซึ่งจะเป็นข้อ<br>กษณ์ทางอ่ะเป็นข้อ<br><b>£ิоскเรา</b>                                                                                                    | อความต้นฉบับ<br>เ๛ พระ M                                  | ที่ผู้ส่งได้ทำการส่งมา<br>Open Source Securt 🔌 emaze - Online Pres<br>JOIN WAIT LIST SKGN IN   |
|   | าะปรากฏข้อความที่<br>rg Your App L 🗈 หล่ามหน่งใจอุบัน ของ      | ได้ทำการถอดรหัส<br>. ํ ํ ํ ํ ํ ํ ํ ํ ํ ํ ํ ํ ํ ํ ํ ํ ํ ํ ํ                                                     | ออกมา ซึ่งจะเป็นข้อ<br>สนต์วัชรรณ์ แม่อน :!! การจัดแรงชังเราะ (                                                                                                    | อความต้นฉบับ<br>eac พทะ M                                 | ที่ผู้ส่งได้ทำการส่งมา<br>Open Source Securit 🖋 emaze - Online Pres<br>JOIN WAIT LIST รหรพ เพ  |
|   | วะปรากฏข้อความที่<br>rg Your App L. 🔹 หน่ามหน่งประวัน ของ.     | ได้ทำการถอดรหัส<br>■ DevAhoy: เป็นเป็นที่งวน ■ 😜 เ<br>Get me                                                   | ออกมา ซึ่งจะเป็นข้อ<br>กษศักรรณ เป็นข้อ<br>ค.ศ. การของเป็นข้อ<br>ค.ศ. การของเป็นข้อ<br>ค.ศ. การของเป็นข้อ<br>การของเป็นข้อ<br>การของเป็นขอ                                                                                                    | อความต้นฉบับ<br>เอะ พระ เพ                                | ที่ผู้ส่งได้ทำการส่งมา<br>Open Source Securt. 🖋 emaze - Online Pres<br>JOIN WAIT LIST SKON IN  |
|   | าะปรากฏข้อความที่<br>rg Your App L. • งาฬามหน่งใจบุรัน ออง.    | ได้ทำการถอดรหัส<br>■ DevAhoy: เป็นทันทังน ■ 🔮<br>Get me<br>Happy birthday                                      | ออกมา ซึ่งจะเป็นข้อ<br>สมภัรรรณ์ มมัยยา: 🏦 กรรรัดยารรับราย (<br>ด้วะหมาย<br>UNLOCKED<br>ssage now. Lockity Link expired                                                                                                    | อความต้นฉบับ<br>เจ พทะ พ                                  | ที่ผู้ส่งได้ทำการส่งมา<br>Open Source Securit 🔦 emaze - Online Pres<br>JOIN WAIT LIST SIGN IN  |
|   | วะปรากฏข้อความที่<br>rg Your App L. ■ หาศักสหร่ะประยัน ขอะ.    | ได้ทำการถอดรหัส<br>■ DevAhoy: เป็นเงินที่งวะ ■ ⊌ เ<br>Get me<br>Happy birthday<br>\\(=_=)//                    | ออกมา ซึ่งจะเป็นข้อ<br>ณศาชารรม เป็นข้อ<br>ค.ศ.                                                                                                    | อความต้นฉบับ<br>122 พระ เพ                                | ที่ผู้ส่งได้ทำการส่งมา<br>Open Source Securt. 🕢 emaze - Online Pres<br>JOIN WAIT LIST SKON IN  |
|   | อะปรากฏข้อความที่<br>ng Your App L. 🔹 หล่ามหน่งปัจจุบัน soc.   | ได้ทำการถอดรหัส<br>■ DevAhoy: เป็นเป็นที่งาน<br>Get me<br>Happy birthday<br>\(=_=)//<br>● Print Message        | ออกมา ซึ่งจะเป็นข้อ<br>อบกับของเรียง<br>เมา<br>เมา<br>เมา<br>เมา<br>เมา<br>เมา<br>เมา<br>เมา                                                                                                    | อความต้นฉบับ<br>Isa Write M                               | ที่ผู้ส่งได้ทำการส่งมา<br>Open Source Securt 🖋 emaze - Online Pres<br>JOIN WAIT LIST SIGN IN   |
|   | วะปรากฏข้อความที่<br>rg Your App L. 	■ หล่างหน่ะประบัน ขอะ.    | ได้ทำการถอดรหัส<br>■ DevAhoy: เป็นเป็นที่งวน ■ ⊌ เ<br>Get me<br>Happy birthday<br>\((=_=)//<br>● Print Message | ออกมา ซึ่งจะเป็นข้อ<br>ณฑางระยะเป็นข้อ<br>ณฑางระยะเป็นข้อ<br>เรรลge now. Lockity Link expired<br>+ Done here?                                                                                                    | อความต้นฉบับ<br>Ica พระ เห                                | ที่ผู้ส่งได้ทำการส่งมา<br>Open Source Securit � emaze - Online Pres<br>JOIN WAIT LIST SIGN IN  |
|   | มะปรากฏข้อความที่<br>rg Your App La าหน่ามหน่งประวัน ของ.      | ได้ทำการถอดรหัส<br>■ DevAhoy: เป็นปัณฑ์หว ■ 및 เ<br>Get me<br>Happy birthday<br>\((=_=)//<br>● Print Message    | ออกมา ซึ่งจะเป็นข้อ<br>กษณฑารรณ เป็นข้อ<br>เกิดอุ่งราย<br>เป็นข้อ<br>เรรลge now. Lockify Link expired.<br>+ Done here?                                                                                                    | อความต้นฉบับ<br>Iteau Write RM<br>Iteau No Tiles Included | ที่ผู้ส่งได้ทำการส่งมา<br>Open Source Securit                                                  |
|   | วะปรากฏข้อความที่<br>ng Your App L. ■ หล่ามสนสปจะมัน cock      | ได้ทำการถอดรหัส<br>■ DevAhoy: เป็นปณ์เจน. ■ Q เ<br>Get me<br>Happy birthday<br>\(=_=)//<br>● Print Message     | ออกมา ซึ่งจะเป็นข้อ<br>ณศังทรย์เป็นข้อ<br>เปิดิดเหตุ<br>เปิดิดเหตุ<br>เปิดิตเหตุ<br>เรรรลge now. Lockify Link expired.<br>+ Done here?                                                                                                    | อความต้นฉบับ<br>Ica Write M                               | ที่ผู้ส่งได้ทำการส่งมา<br>Open Source Securt. 🖋 emaze - Online Pres<br>JOIN WAIT LIST SIGN IN  |
|   | าะปรากฏข้อความที่<br>rg Your App L ■ หล่ามหน่งใจมุนัน ของ.     | ้ได้ทำการถอดรหัส<br>I DevAhoy: เป็นในให<br>Get me<br>Happy birthday<br>\\(=_=)//<br>● Print Message            | ออกมา ซึ่งจะเป็นข้อ<br>พบคำพรงยังมีขณา 🏦 กรงของระบังระจะ (<br>มายอองมี<br>มายอองมี<br>มายองมี<br>มายองมี<br>ม | อความต้นฉบับ<br>ICau More M<br>INo files included         | ที่ผู้ส่งได้ทำการส่งมา<br>Open Source Securit                                                  |
|   | วะปรากฏข้อความที่<br>rg Your App La<br>■ หล่ามสนใส่ประวัน ระเม | ได้ทำการถอดรหัส<br>■ DevAhoy: เป็นไหล่ง<br>Get me<br>Happy birthday<br>\(=_=)//<br>● Print Message             | ออกมา ซึ่งจะเป็นข้อ<br>กษณฑาระเบ็นข้อ<br>เป็อะเทร<br>UNLOCKED<br>rssage now. Lockify Link expired.<br>+ Done here?                                                                                                    | อความต้นฉบับ<br>ICau Marc M<br>No files included          | ที่ผู้ส่งได้ทำการส่งมา<br>open Source Securt. 🔌 emaze - Online Pres.<br>JOIN WAIT LIST SIGN IN |
|   | บะปรากฏข้อความที่<br>rgYour App L. ■ งาฬาหหลดใจรุปน cocc       | ได้ทำการถอดรหัส<br>■ DevAhoy: เป็นใหล่ง<br>Get me<br>Happy birthday<br>\(=_=)//<br>● Print Message             | ออกมา ซึ่งจะเป็นข้อ<br>ณหร่างงงน เปล่นนา ๅๅ างงายงานแรน (<br>♪<br>UNLOCKED<br>ssage now. Lockify Link expired<br>+ Done here?                                                                                                    | อความต้นฉบับ<br>เรษ พทร พ                                 | ที่ผู้ส่งได้ทำการส่งมา<br>Open Source Securt ∢ emaze - Online Pres<br>JOIN WAIT LIST SIGN N    |
|   | อะปรากฏข้อความที่<br>rg Your App L. ■ หล่ามหน่งใจเป็น ของ.     | ัได้ทำการถอดรหัส                                                                                               | ออกมา ซึ่งจะเป็นข้อ<br>สะสารรรม เป็นข้อ<br>เรื่องเรา<br>UNLOCKED<br>ssage now. Lockity Link expired<br>+ Done here?                                                                                                    | อความต้นฉบับ<br>ICau More M<br>I<br>No files included     | ที่ผู้ส่งได้ทำการส่งมา<br>ספก Source Securit.                                                  |